# **Online Paystub Log-In**

\*You must receive your first paycheck before getting access to this online service. **<u>Step 1</u>** 

## Please go to PaperlessPay website:

You can access the website from ANY computer that's connected to the internet by typing in the address <u>https://www.my-estub.com/</u>.

## Step 2

**Enter the "Employee Portal" by left clicking on Employee Portal as indicated by the arrow.** You will know when you're on the link because your cursor will change into a hand icon

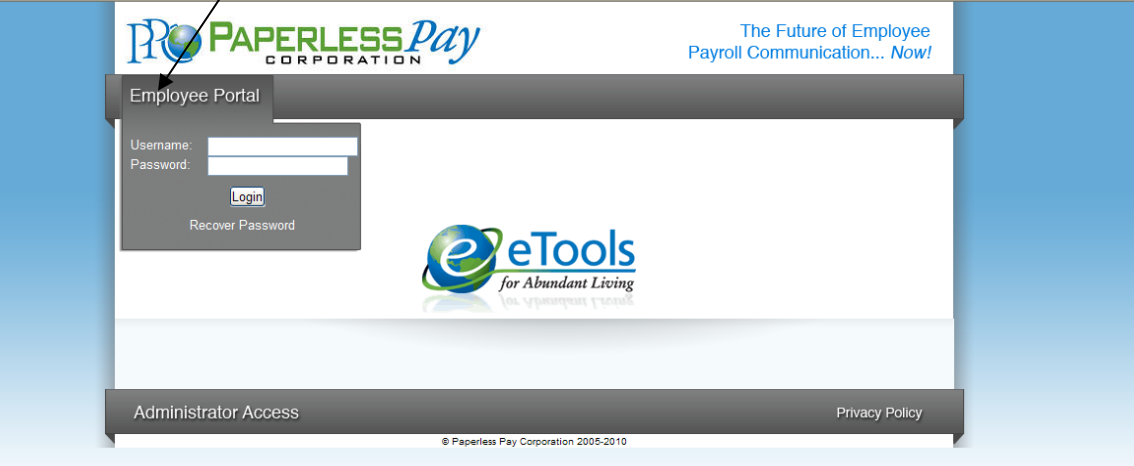

# <u>Step 3</u>

## User Name and Password

- Enter your User Name and Password (Case sensitive) Your user name will be:
  - "e" + your employee number (ex. e99999)
  - Your password will be: OWENS001 or OWENS001\$
  - When your User Name and Password are entered click

\*During your initial user setup please <u>do not</u> click the "Recover Password" link. You will not be successful. For assistance please call 1-800-489-1711 and dial extension 733 from 7:00 am to 7:00 pm or 8500 (external # 852-8500) if it is outside these hours.

Login

# Step 4

# **Initial Setup – Change Password**

After the first time Log-In, you will need to change the default password and complete several steps as part of the Initial Setup:

- Enter your current password in the Current Password Field
- Enter and confirm your "New Password" in the appropriate fields
  - Your new password MUST be at least 8-20 characters AND contain:
    - 1 number
    - 1 special character (such as \$, %, ^, \*, #, !, <, ?, or >, )
    - 1 capital letter
- Click Next

0

| ternet Explorer                                                                                                    |                                                                                                    |
|----------------------------------------------------------------------------------------------------|----------------------------------------------------------------------------------------------------|
| Snagt 🧱 📷                                                                                                    |                                                                                                    |
| PAPERLESS Pay                                                                                                    | The Future of Employee Payroll Communication Now!                                                                                                    |
| Employee Portal                                                                                                    |                                                                                                    |
| Initial Setup   You must change your initial password to a new password known only to you. Please   1) Enter your current password (if you are a new user, this will be the default)   2) Enter a new password using the rules explained below"   3) Re-enter the new password for confirmation   4) Enter your email address (This will be the address used to email information to you   5) Select a security question and narwer that question. (This will be used to confirm to sending the password to the email address you entered above or setup in estubsie   *Password Rules:*   1) Password must contain at least 8 and no more than 20 characters.   2) The password must also contain at least one special character: *, &, @,#, >. < | e change your new password by following these steps:<br>u in the event you use the Forgot Password function.)<br>your identity in the event you forget your password, prior<br>w.com/User Setup. |
| Change Password<br>Current Password:<br>New Password:<br>Confirm New Password:                                                                                                    |                                                                                                    |
|                                                                                                    | Next                                                                                                    |
|                                                                                                    |                                                                                                    |

## <u>Step 5</u> Security Questions

Please select and answer 2 security questions. It's important that you remember these as they will help you retrieve your password if you forget it.

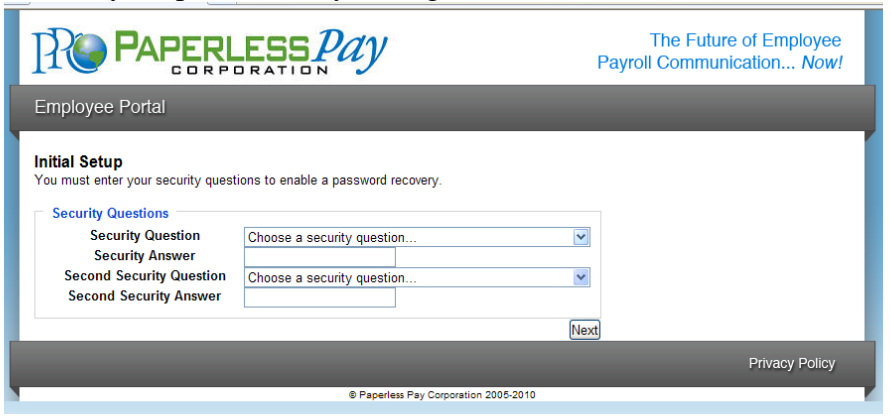

#### <u>Step 6</u>

#### **Delivery Options and Electronic W2 Consent**

You have the choice of having a password-protected/encrypted PDF sent directly to an e-mail address you enter or only receiving a notification that your pay stub is available to view online. A secondary e-mail address is optional.

| The Future of Employee<br>Payroll Communication Now                                                                                                    |                                                                                                    |  |  |  |  |  |
|----------------------------------------------------------------------------------------------------|----------------------------------------------------------------------------------------------------|--|--|--|--|--|
| Employee Portal                                                                                                    |                                                                                                    |  |  |  |  |  |
| Initial Setup                                                                                                    |                                                                                                    |  |  |  |  |  |
| Email Delivery Options                                                                                                    | )<br>ad by your my-estub password. You will need a                                                                                                    |  |  |  |  |  |
| On-line W2 Use Options   Receiving your W2 tax form on-line will provide it to you earlier than if you receive it in the preparer's office when it becomes available in January. When you select "Yes" to receive clicking on the Consent Policies button, scroll to the bottom of the page and Click on Cc   If you do not consent to receiving your W2 on-line you must click "No" to receiving your W2 on-line you must click "No" to receiving your W2 on-line you must click "No" to receiving your W2 Receive W2 Online (Default is Yes) | e mail. You can print it at home or at your tax<br>9 your W2 on-line, you must also give "Consent" by<br>onsent.<br>W2 online in order to proceed with the initial login. |  |  |  |  |  |
|                                                                                                    | Next                                                                                                    |  |  |  |  |  |
|                                                                                                    |                                                                                                    |  |  |  |  |  |
| © Paperless Pay Corporation 2005-2010                                                                                                    |                                                                                                    |  |  |  |  |  |

You also have the option to receive your W2 online. If you choose to take advantage of this convenient option then you must review and agree to the consent policy. The Next button will not be available until you either answer No or review the consent policy.

| IMPORTANTYOU MUST READ AND RESPOND!                                                                                                    |  |  |  |  |  |  |  |
|----------------------------------------------------------------------------------------------------|--|--|--|--|--|--|--|
| eW2 Disclosure Information<br>as required by the IRS Publication 15A                                                                                                    |  |  |  |  |  |  |  |
| Consent FormTo view or print your 2011 (or past) Form W2 you must agree by checking the Consent button at the bottom of the page.                                                                                                    |  |  |  |  |  |  |  |
| We are now providing you the option of receiving your Form W2 in a more efficient manner as well as allowing you the opportunity to receive<br>your Form W2 sooner. In order to do this you must "Opt In" by clicking on the "I Consent" button at the bottom of this page after which you<br>will be allowed to View&Print your Form W2 for 2011 and/or later if available.                                                                                                    |  |  |  |  |  |  |  |
| If you elect to "Decline" this at the bottom, your Form W2 2011 will be mailed to you via the US Postal Service no later than January 31, 2011<br>and arrive within the general mailing time associated with 1st class mail.                                                                                                    |  |  |  |  |  |  |  |
| Consent:<br>In order to receive your 2011 Form W2 through this portal you must consent. To consent, click the "I Consent" Box at the bottom of this form<br>after reading the entire disclosure form. If you consent, then you will not receive a paper copy via the Postal Service. You will have agreed to<br>print and receive your Form W2 2011 via the internet portal provided by the company. If you consent then subsequently withdraw consent you<br>will not receive a paper Form W2 for the tax year 2011. If you consent and then decide you require a paper Form W2, then you must contact<br>your Payroll Department to receive a paper copy. |  |  |  |  |  |  |  |
| Length of Availability on Line:<br>If you consent your Form W2 2011 will be available for you over the next 4 years unless you a) change your designation from Consent to<br>Decline, or b) you initially Consent, you may later request a paper copy of your W2 from the Payroll Office.                                                                                                    |  |  |  |  |  |  |  |
| Withdrawing Consent:<br>To withdraw your consent, simply log in and go to the Disclosure page and click "I Decline". Your new status will be recorded with date and<br>time showing you had originally consented and then changed your decision. Withdrawn consent is effective immediately. Your Form W2 2011<br>will not be made available to you after the date/time you have withdrawn. Withdrawn consent does not apply to the previously issued Forms W-<br>2.                                                                                                    |  |  |  |  |  |  |  |
| Form W2 Corrections:<br>In the event you feel your Form W2 2011 is incorrect or requires address change, modification, etc, you must contact your Payroll Department<br>immediately for modification and redistribution of a new Form W2.                                                                                                    |  |  |  |  |  |  |  |
| System Requirements for Viewing:<br>To View the electronic Form W2 2011 you must have a minimum 486 running Windows XP with Internet Explorer 6.0 or greater and ADOBE<br>PDF Reader. The link to download Adobe PDF Reader 9.0 is located on the next page should you Consent to using the eW2.                                                                                                    |  |  |  |  |  |  |  |
| System Requirements for Printing:<br>To print your electronic Form W2 you must have a Windows compatible printer that can print a PDF document at its full size (100%)                                                                                                    |  |  |  |  |  |  |  |
| Employer Contact Information:<br>The contact information for your employer can be obtained at the corporate internet website under "Contact Us"                                                                                                    |  |  |  |  |  |  |  |
| Consent Cancel                                                                                                    |  |  |  |  |  |  |  |

## **Social Security Number Prompt**:

As a part of the electronic W2 consent process, you may be asked to input your social security number. This information has been provided to the vendor and is secured.

| PAPERLESSPAY                                                            | The Future of Emp<br>Payroll Communication |
|-------------------------------------------------------------------------|--------------------------------------------|
| ee Portal                                                               |                                            |
| tup                                                                     |                                            |
| Delivery Options                                                        |                                            |
| II F Verify Your SSN                                                    | ÷ • •                                      |
| Se Please verify your consent by filling out you Social Security Number | below:                                     |
| lect t                                                                  |                                            |
| d my<br>lect t Verify Your SSN:                                         | will ne                                    |
| Verify Cancel                                                           |                                            |
| e WZ                                                                    |                                            |
| g you<br>s offic<br>ig on                                               | your t<br>∌ "Con:                          |
| not c                                                                   | e initia                                   |
| ve W                                                                    |                                            |
| view Consent Policies                                                   |                                            |

# <u>Step 7</u>

# Text Message Notification

The option of having key items from your paystub sent as a text message is available. To take advantage of this convenience, please enter your information on this page.

| pit 🧱 🗐                                                                                                    |                                                                                                    |
|----------------------------------------------------------------------------------------------------|----------------------------------------------------------------------------------------------------|
| PAPERLESS Pay                                                                                                    | The Future of Employee Payroll Communication Now!                                                    |
| Employee Portal                                                                                                    |                                                                                                    |
| Initial Setup<br>You may receive text messages of specific elements in your pay stub. If you do not wish to<br>have completed the initial login process.<br>If you wish to receive text messages, click Activate and select the option you wish to receive | receive text messages click finish and you will<br>re each pay period. Select your cellular provider |
| and enter your cell phone number in the format outlined below. When you are done, click Fi                                                                                                    | nish.                                                                                                |
| Text Alert Setup   Gross Pay Net Pay   Period Ending Holiday Avl Bal   Vacation Avl Bal Personal Benefit Avl Bal   III Avl Bal III Avl Bal                                                                                                    |                                                                                                    |
| Cellular Phone Setup<br>Select Cellular Provider:<br>Alaska Communication Systems C<br>Enter Cellular Number:<br>Enter Just the Area Code and Number with Format<br>9045552121, No -, /, ( ), or 1                                                         | Send Test Text Message                                                                               |
|                                                                                                    | Finish                                                                                               |

#### <u>Step 8</u>

After you enter your information and delivery preferences as part of the Initial Setup (Steps 4-7), you'll see the screen verifying that your password has been successfully changed.

Click the "Save Changes" button to complete the update.

#### YOU ARE NOW LOGGED IN AS A USER OF MY\_ESTUB.COM!

#### <u>Step 9</u>

#### **Payment Listing Screen**

Now you are at the "Payment List Screen." From here you can access your pay stubs. On this screen you are able to view your:

Transaction ID Payment Date Amount

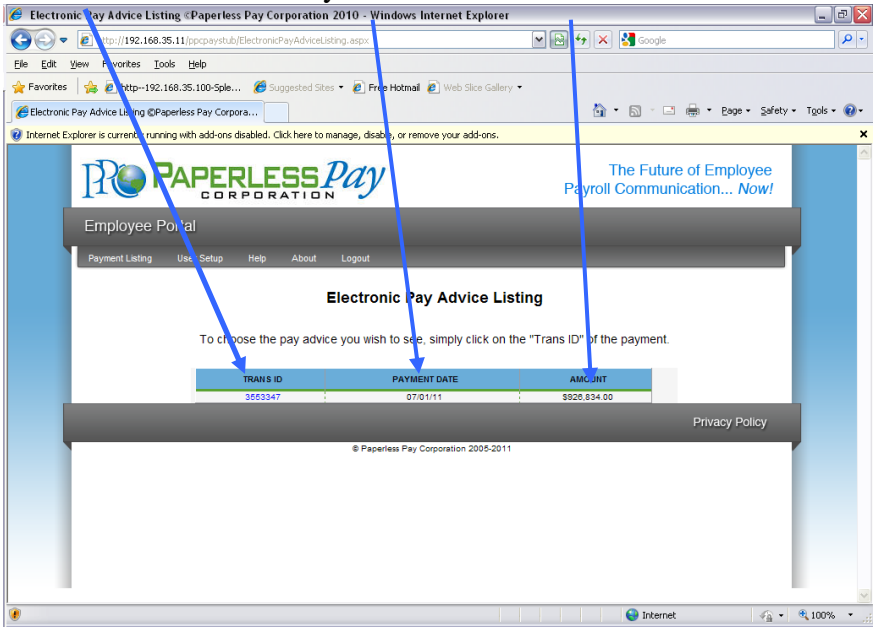

# <u>Step 10</u>

To view your pay stub in its full form click on the "Trans ID".

• Your entire paystub will be displayed as shown below:

| E                                              | Electronic Pay Advice Li                               | sting ©Paperless      | Pay Corpo       | pration 201(     | ) - Windows Inte      | ernet Ex   | plorer        |                    |                 |              | _ 0    |
|------------------------------------------------|--------------------------------------------------------|-----------------------|-----------------|------------------|-----------------------|------------|---------------|--------------------|-----------------|--------------|--------|
| O v Attp://192.168.35.11/ppcpaystub/Electronic |                                                        |                       |                 | AdviceListing.a  | spx                   |            | v 🖻 4         | • ×                | Google          |              | P      |
| Ð                                              | ile <u>E</u> dit <u>V</u> iew F <u>a</u> vorites (     | Loois Help            |                 |                  |                       |            |               |                    |                 |              |        |
| 5                                              | Favorites 🛛 👍 🙋 http19:                                | 2.168.35.100-Sple     | 🏉 Sugge:        | sted Sites 👻     | 🙆 Free Hotmail 🙋      | ] Web Slio | e Gallery 🝷   |                    |                 |              |        |
| 8                                              | 🍘 Electronic Pay Advice Listing @Paperless Pay Corpora |                       |                 |                  |                       |            |               |                    |                 |              |        |
| 0                                              | Internet Explorer is currently ru                      | nning with add-ons di | sabled. Click h | here to manage   | e, disable, or remove | your add   | -ons.         |                    |                 |              |        |
|                                                | CATHERINE HAHN                                         |                       |                 |                  |                       |            |               |                    |                 | 3            |        |
|                                                | EMH EI                                                 |                       |                 |                  |                       |            |               |                    | 1               | ^            |        |
|                                                | Employee Number                                        |                       |                 | Employee Name    |                       |            |               |                    | Period Beginnin | g            |        |
|                                                | 10102                                                  |                       |                 |                  |                       |            |               |                    | 06/12/11        |              |        |
|                                                | Date Paid Rate/Sala                                    |                       | larv            | Department PTO F |                       |            | PTO Hours     | TO Hours Sick Bank |                 |              |        |
|                                                | 07/01/11                                               | 29.100                | 2               | 9820             |                       |            |               |                    |                 | 06/25/11     |        |
|                                                |                                                        |                       |                 |                  |                       |            |               |                    |                 |              |        |
|                                                | Earnings                                               | Hours                 | C               | Current          | Year To Da            | ate        | Deductions    |                    | Current         | Year To Date |        |
|                                                | SCHEDULED PTO                                          | 348                   | .00             | 11,292.60        | 1                     | 1,292.60   | FICA-OASDI    |                    | 648.93          | 1,8          | 578.71 |
|                                                | SICK BANK                                              | 115                   | .26             | 4,158.07         | 1                     | 6,168.83   | FEDERAL M-00  |                    | 4,142.60        | 7,3          | 704.93 |
|                                                | TERMINAL PTO                                           |                       | .00             | .00              | 1                     | 0,126.87   | FICA-HI       |                    | 224.03          | 8            | 545.03 |
|                                                | TOTAL PAY                                              | 463                   | .26             | 15,450.67        | 3                     | 7,588.30   | STATE OH S-00 |                    | 896.38          | 1,6          | 320.20 |
|                                                |                                                        |                       |                 |                  |                       |            | ELYRIA OH     |                    | 270.39          |              | 557.83 |
|                                                |                                                        |                       |                 |                  |                       |            | PHARMA        |                    | .00             |              | 20.01  |

You are now able to print your complete pay stub. You can do this by going to the printer icon on your page.

\*Note: If you have a pop up blocker on you may need to allow pop-ups from the <u>www.my-estub.com</u> website. For Internet Explorer 6 and greater this can be found in the Tools menu. Go to Pop-up Blocker Settings and enter <u>www.my-estub.com</u> to the "Address of website to allow" field.

Remember to Log Out when you are done!